**Soliton Cloud Service Portal** 

## サービスポータル利用開始ガイド

いつも当社製品をご愛顧いただき、誠にありがとうございます。 当社では、ご契約いただいたクラウドサービスのご利用に必要な「管理 コンソール」へのアクセスをはじめ、ドキュメントやFAQ、お知らせ などを閲覧できるサービスポータルサイトをご用意しております。

## お申し込みから利用開始までの流れ

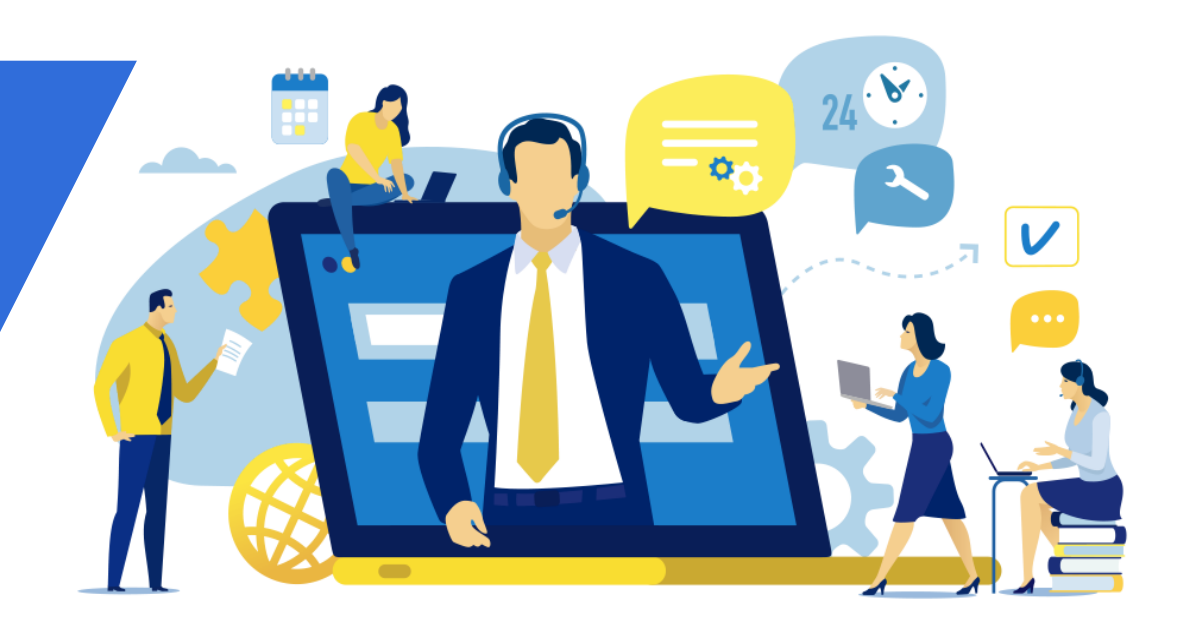

❶ 必ずアカウント情報が通知されてから利用開始してください。

Soliton Cloud Service Operation Center <no-reply@soliton-ods.jp>から送信されます。

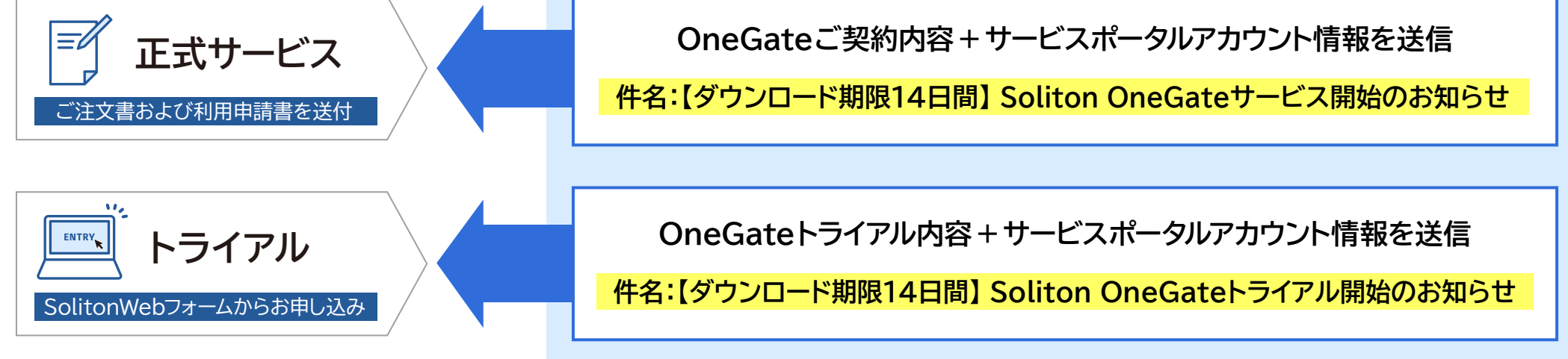

上記のメールにてアカウント通知書のダウンロードができますので、必ず期限内(14日以内)にダウンロードしてください。 ※サポートIDはお問い合わせの際に必要です。

● アカウント情報は、正式サービスの場合はサービス開始日前営業日までに、トライアルの場合は4営業日を目安に通知されます。

● トライアルを実施のお客様で、Wi-Fi / VPN認証オプションをご希望の場合はアカウント通知のタイミングが異なりますので、以下を参照してください。 https://www.soliton.co.jp/products/onegate/trial\_form.html

# サービスポータル利用開始の流れ

## ~サービスポータルアカウントのパスワード変更からログインまで~

### サービスポータルのアカウント通知例

トライアル/サービス開始のお知らせメールからアカウント 通知書をダウンロードします。 1 ~ 6 の手順に従ってログインしてください。

. .. . . . . . . . . .

Soliton OneGate にお申し込みいただきまして、誠にありがとうございます。 本サービスの契約情報とサポート ID をお知らせいたします。

|    | サービス契約情報                                                      |                                                        |  |
|----|---------------------------------------------------------------|--------------------------------------------------------|--|
|    | お客様名                                                          | 株式会社ソリトンシステムズ                                          |  |
| 12 | サービス名                                                         | Soliton OneGate                                        |  |
|    | ブラン                                                           | Standard ブラン                                           |  |
|    | ライセンス数                                                        | 100                                                    |  |
|    | 開通日                                                           | 2023/04/12                                             |  |
|    | ## A #846 D                                                   | 0000.05.01                                             |  |
|    | アクセス先、および、ユーザーアカウント情報<br>Soliton Cloud Service Portal(略称SCSP) |                                                        |  |
| 1  | パスワード初期設定URL ※1                                               | https://service-portal.ids.soliton-ods.jp/idp/authcode |  |
| 3  | ログインURL                                                       | https://service-portal.soliton-ods.jp                  |  |
| 2  | ログイン名                                                         | お申し込み時にご登録されたメールアカウント                                  |  |

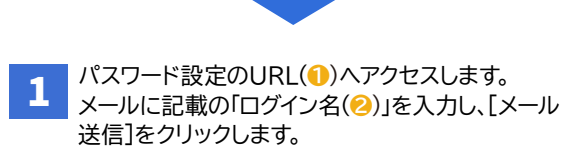

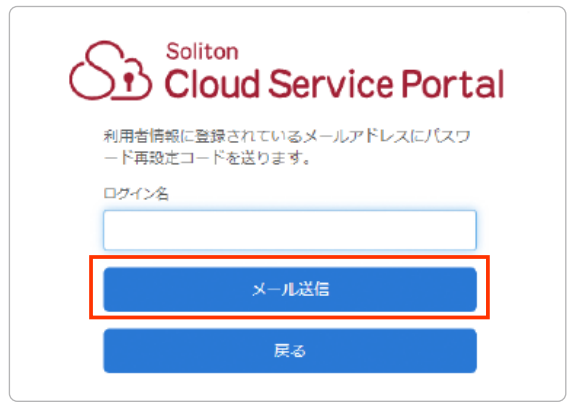

Seliton 株式会社ソリトンシステムズ

| 2 メールに記載のパスコードを入力し、[パスワード<br>再設定コード送信]をクリックします。                      |
|----------------------------------------------------------------------|
| パスワード再設定コード入力 ×                                                      |
| メールに記載されているパスワード両職定コードを入力してください。<br>パスワード両政定コード                      |
|                                                                      |
| バスワード再設定コード送信                                                        |
| 3 新しいパスワードを入力し、[パスワード変更]を<br>クリックします。                                |
| Soliton<br>Cloud Service Portal                                      |
| ロクイン名:                                                               |
| 新しいパスワード                                                             |
|                                                                      |
| 新しいパスワード(確認)                                                         |
|                                                                      |
| パスワード変更                                                              |
| 戻る                                                                   |
|                                                                      |
| 4 サービスポータル(S)へアクセスしたら、[ログイン]<br>をクリックします。                            |
| ※バスワード冉設定のURLとはドメインが異なりますのでご注意ください。                                  |
| S Soliton Cloud Service Portal                                       |
| 30050         #1000-02         #254-20-103.01ccdan         Q         |
| 8/11-1/11/8/25 25 (8/18/<br>2019 00 00000000000000000000000000000000 |

5 「ログイン名(2)」と変更したパスワードを入力し、 [ログイン]をクリックします。

| Sz                       | Soliton<br>Cloud Service Portal |
|--------------------------|---------------------------------|
| ログイン名                    |                                 |
| 170-F                    |                                 |
|                          |                                 |
| <ul> <li>次回もこ</li> </ul> | のログイン名を使用する                     |
|                          | ログイン                            |
|                          |                                 |

### 6 ログインするとOneGateサービスのお知らせ やメンテナンス情報が確認できます。

| S Soliton Cloud Service Portal |                    |  |  |  |
|--------------------------------|--------------------|--|--|--|
|                                | お知らせ サービス一覧 アクセスログ |  |  |  |
| ダッシュボード<br>お知らせ                |                    |  |  |  |
|                                |                    |  |  |  |

#### OneGate管理ページ

[サービス一覧]タブをクリックします。 OneGateの管理ページやドキュメント、ソフトウェアに アクセスできます。

| රිා Solit          | on Cloud Service Portal |  |  |  |
|--------------------|-------------------------|--|--|--|
| お知らせ サービ           | 7一第 アクセスログ              |  |  |  |
| サービス一覧             |                         |  |  |  |
| Soliton OneGate (  |                         |  |  |  |
| soliton<br>OneGate |                         |  |  |  |

88 84 1 24 8h